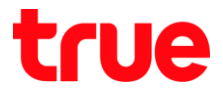

# การตั้งค่า SERCOM T3 ST-244F เพื่อใช้งาน True DDNS กับกล้องวงจรปิต

## ตรวจสอบค่า IP Address และ Port ของกล้องวงจรปิด เพื่อนำไปตั้งค่า Forward Port ที่ Router

- 1. ตรวจสอบการตั้งค่าที่ DVR ซึ่งเป็นเครื่องเก็บข้อมูลจากทุกๆ กล้องภายในบ้านเอาไว้
  - (ยกตัวอย่าง กล้องวงจรปิด ของ Watashi)
  - พิมพ์ IP Address ของเครื่อง DVR ที่ Browser จากตัวอย่างจะเป็น 192.168.1.108
     กต Enter จะพบหน้าจอให้ Login เข้าระบบ
  - ใส่ชื่อพู้ใช้ และธทัสพ่านของเครื่อง DVR แล้วกตปุ่ม เข้าระบบ
  - กรณ์ไม่ทราบค่า IP Address, ชื่อพู้ใช้ และรหัสพ่าน ของ DVR ให้สอบถามกับทางช่างที่ติดตั้ง DVR

| A m http://192 168 1 108/ | Search          | ↔ | - D | ×<br>83 🙂 |
|---------------------------|-----------------|---|-----|-----------|
| WATASHI SERVICE ×         | Scarchin        |   |     | uju 🥑     |
|                           |                 |   |     |           |
|                           |                 |   |     |           |
|                           |                 |   |     |           |
| WEB SER                   | VICE            |   |     |           |
|                           |                 |   |     |           |
| ซื่อผู้ใช้:               | admin           |   |     |           |
| รทัสผ่าน:                 | •••••           | • |     |           |
| decion.                   | ТСР             | ~ | _   |           |
| Li deste IVI.             |                 |   | _   |           |
|                           | • LAN O WAN     |   | -   |           |
|                           | เข้าระบบ ยกเลิก |   |     |           |
|                           |                 |   | _   |           |
|                           |                 |   |     |           |
|                           |                 |   |     |           |

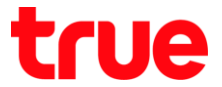

 ตรวจสอบ IP Address เลือกเมนู ตั้งค่า > เครือข่าย > TCP/IP > ค่า IP Address ของเครื่อง DVR คือ 192.168.1.108

| WATACUT CEDUTCE      |                |            |                 |             |         |
|----------------------|----------------|------------|-----------------|-------------|---------|
| WATASHI SERVICE      | ภาพสด          | ดูย้อนหลัง | ค้นหาใบหน้า     | สัญญาณเตือน | ตั้งค่า |
| ระยะไกล              | TCP/IP         |            |                 |             |         |
| ▼ เครือข่าย          |                |            |                 |             |         |
| > TCP/IP             | เวอร์ชั่น IP   | IPv4       | ~               |             |         |
| > การเชื่อมต่อ       | MAC Address    | 3c ef      | 8c 14 3c 1d     |             |         |
| > อินเตอร์เน็ตไร้สาย | โหมด           |            |                 |             |         |
| > 3G/4G              |                |            | 60 1 100        |             |         |
| > PPPoE              | IP Address     | 192 1      | 00 <u>1</u> 100 |             |         |
| > DDNS               | Subnet Mask    | 255 2      | 55 255 0        |             |         |
| > IP กรอง            | Default Gatewa | ay 192 1   | 68 1 1          |             |         |

- 3. ตรวจสอบ Port เลือกเมนู **ตั้งค่า > เครือข่าย > การเชื่อมต่อ >** ค่า Port ที่ใช้งานเป็นส่วนใหญ่ คือ
  - TCP Port : 37777 (เป็น Port ที่ให้ตั้งค่าเพื่อดูกล้องพ่าน Application บน Smart Phone)
  - HTTP Port : 81 (เป็น Port ที่ใช้ดู∩ล้องพ่านเว็บ Browser)

| WATACHT CERVICE      |                 |       |                      |                  |         |  |
|----------------------|-----------------|-------|----------------------|------------------|---------|--|
| ATASHI SERVICE       | ภาพสด ดูย้อนหล  |       | ค้นหา ใบหน้ <b>า</b> | สัญญาณเตือน      | ตั้งค่า |  |
| ระยะไกล              | เชื่อมต่อ       | HTTP  | 6                    |                  |         |  |
| 🔻 เครือข่าย          |                 |       |                      |                  |         |  |
| > TCP/IP             | เชื่อมต่อสูงสุด | 128   | (0                   | ~128)            |         |  |
| > การเชื่อมต่อ       | ซ่อง TCP พอร์ต  | 37777 | (1)                  | (1025~65535)     |         |  |
| > อินเตอร์เน็ตไร้สาย | พอร์ต UDP       | 37778 | (1                   | 025~65535)       |         |  |
| <b>&gt;</b> 3G/4G    | พอร์ต HTTP      | 81    | (1                   | ~65535)          |         |  |
| > PPPoE              | พอร์ต HTTPS     | 443   | (1                   | ~65535) 📃 ใช้งาน |         |  |
| > DDNS               | พอร์ด RTSP      | 554   | (1                   | ~65535)          |         |  |
|                      |                 |       |                      |                  |         |  |

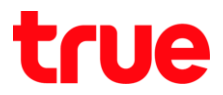

# ตั้งค่า TrueDDNS

1. พิมพ์ <u>https://trueddns.com/login</u> ที่ Browser แล้ว∩ด Enter

Login ด้วย ชื่อบัญชีพู้ใช้ และธทัสพ่าน ที่ลงทะเบียนเอาไว้ จากนั้นกดปุ่ม **เข้าสู่ระบบ** 

| True DDNS   |                                                            | Masaraa       |         |
|-------------|------------------------------------------------------------|---------------|---------|
| ← → C ■ 180 | ดกัย   https://trueddns.com/login                          |               | _ Q ☆ : |
| True        | DDNS                                                       | TH EN         |         |
|             | usīms True DDNS                                            |               |         |
| 12          | ັກສູ່ອະນຸມ                                                 | ລົມຣາກັສໜ່ານ? |         |
| ផ           | <b>ยัญไม่ผู้ใช้</b><br><b>1</b> ยื่อบัญมีพู้ใช้ หรือ อีเมล |               |         |
| s           | <b>ทัสพ่าน</b><br>🔒 รทัสพ่าน                               | 🗆 แสตง        |         |
|             |                                                            | ເຫັງສູ່ຣະບບ   |         |
|             | กู่มือการใช้งาน True DDNS<br>กู่มือการลงทะเบียน True DDNS  |               |         |
|             | ถ้ายังไม่มีบัญชีพู้ใช้งาน! ลงกะเบียน ที่นี่ true online    |               |         |
|             |                                                            |               |         |

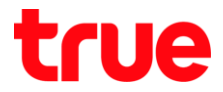

- 2. เลือกเมนู **การจัดการบริการ** ทำการจับคู่ Port ที่จะใช้งานให้ตรงกับเครื่อง DVR
  - พอร์ต 11000 ตั้งชื่อเป็น TCP ให้ตรงกับ TCP Port ของ DVR , คลิกที่ปุ่มด้านหลังให้เป็น ON เพื่อเปิดใช้งาน
  - พอร์ต 11001 ตั้งชื่อเป็น HTTP ให้ตรงกับ HTTP Port DVR , คลิกที่ปุ่มด้านหลังให้เป็น ON เพื่อเปิดใช้งาน
  - เสร็จแล้วกด ยืนยันการแก้ไข

| True DDNS                     | ×                                  |                 |                        | Ma                 | saraa 💻 🗖                 | X   |
|-------------------------------|------------------------------------|-----------------|------------------------|--------------------|---------------------------|-----|
| ← → C                         | https://trueddns.com/admin/service |                 |                        |                    | <b>0-</b> ☆               | ) : |
| True DDNS                     |                                    |                 |                        | т⊦                 | H EN                      | Ê   |
| จำนวนพู้ลงทะเบียน<br>บัดจุบัน | ยินตีด้อนรับ คุณ lab123            |                 |                        |                    |                           |     |
| 2<br>จัดการบริการพู้ใช้       | จัดการบธิการพู้ใช้งาน              |                 |                        |                    |                           |     |
| การจัตการลง                   | มีอโตเมน                           | eddie555.truedd | Ins.com                |                    | 3                         |     |
| <u>ทะเบีย</u> น               | พอร์ตที่ไช้ทั้งทมด                 | 2               |                        | (                  | Ð                         |     |
| จัดการค่าทยาบ                 | พอร์ตที่ใช้                        | wəśa            | ນ້ອອຸປກຣณ์ที่เมื่อมต่อ |                    |                           |     |
| Monitor App                   |                                    | 1 11000         | DVR1 TCP               |                    | 🖸 (ปีด/ปีด พอ<br>ที่ 1100 | ร์ต |
| <b>00</b> กจากระบบ            |                                    | 2 11001         | DVR1 HTTP              |                    | D                         |     |
|                               |                                    |                 |                        | ยืนชั่นการแก้ใข ยก | liān                      |     |
| 4                             | © 2017 True DC                     | ONS Contact us  | s   www.trueonline.com |                    |                           | +   |

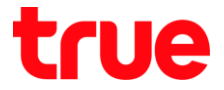

# ตั้งค่า Forward Port ที่ Router

1. พิมพ์ 192.168.1.1 กรอก Username = admin / Password = ใส่ตามรูปต้านล่าง จากนั้นกตปุ่ม Login

|           | UserLogin   |
|-----------|-------------|
|           |             |
| UserName: | admin       |
| Password: | ······      |
|           | nTCggdt X C |

2. ไปที่ Firewall > Port Forwarding

| Status L/        | AN WL | AN | Services                                                            | Firewall                                                                  | Advance                                             |
|------------------|-------|----|---------------------------------------------------------------------|---------------------------------------------------------------------------|-----------------------------------------------------|
| Firewall         |       |    | Port Forwa<br>Entries in this t<br>These settings<br>network behind | arding<br>able allow you to a<br>are only necessary<br>t your Gateway's N | utomatically re<br>r if you wish to<br>AT ficewall. |
| ALG              |       |    | Port Forward                                                        | dino:                                                                     | ® Dis                                               |
| P/Port Filtering |       |    | . ortrorman                                                         | and a second                                                              |                                                     |
| MAC Filtering    |       | 2  | Enable 🗹                                                            |                                                                           | Applic                                              |
| Port Forwarding  |       | 2  |                                                                     |                                                                           | 18/17/202                                           |
| URL Blocking     |       |    | Comment                                                             | Local IP                                                                  | Local                                               |
| Domain Blocking  | 1     |    |                                                                     |                                                                           | Porting                                             |
| OMZ              |       |    |                                                                     |                                                                           |                                                     |
| Firewall Enable  |       |    |                                                                     |                                                                           |                                                     |
| Remote Manager   | nent  |    | -                                                                   |                                                                           |                                                     |
| Remote Access    |       |    | 10                                                                  |                                                                           |                                                     |

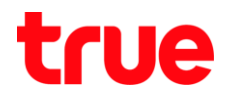

- 3. ไปที่ Port Forwarding Virtual Server จากตัวอย่างจะมีการตั้งค่า 2 ชุด ดังนี้
  - 3.1. ใช้ดูพ่าน App บน Smart Phone
    - Port Forwarding : เลือ∩ Enable
    - Comment : ຕັ້ນชื่อ ຕາມຕ້ອນ∩າຣ •
    - Local IP: 192.168.1.108
    - Local Port From & Local Port To: 37777 •
    - Protocol เลือก Protocol ที่ต้องการ •
    - Remote Port From & Remote Port To: 11000 •
    - Interface : เลือ∩ Any ۲
    - hayn Ypu •

Firewall

∩ดปุ่ม Apply Change

| SERCOM |     |      |          |          |         |       |            |  |  |  |
|--------|-----|------|----------|----------|---------|-------|------------|--|--|--|
| Status | LAN | WLAN | Services | Firewall | Advance | Admin | Statistics |  |  |  |
|        |     |      |          |          |         |       |            |  |  |  |

#### Port Forwarding

Entries in this table allow you to automatically redirect common network services to a specific machine behind the NAT firewall. These settings are only necessary if you wish to host some sort of server like a web server or mail server on the private local network behind your Gateway's NAT firewall.

|               | Bort Forwardings 1 |                  | Disable   | Directular (D) Exactly |          |             |        | Analy Oberges |  |  |
|---------------|--------------------|------------------|-----------|------------------------|----------|-------------|--------|---------------|--|--|
| rt Filtering  | Port Forward       | Port Forwarding: |           | Olisable Enable        |          |             |        | Apply Changes |  |  |
| Filtering     | Enable 🗹           | Enable 🗹         |           | n: Active \            | Norlds   |             |        | •             |  |  |
| orwarding     |                    |                  |           |                        |          |             |        |               |  |  |
| Blocking      | Comment            | Local IP         | Local     | Local                  | Protocol | Remote 6    | Remote | Interface     |  |  |
| in Blocking   | DVD 4 TCD          | 100 100 1 100    | POILITOIN | 22222                  | Dath T   | Port Irolli | POILIO |               |  |  |
|               | DVRTICP            | 192.106.1.106    | 5////     | 3////                  | Both V   | 11000       | 1000   | Any •         |  |  |
| all Enable    |                    |                  |           |                        | Both V   |             |        | Any 🔻         |  |  |
| te Management |                    |                  |           |                        | Both 🔻   |             |        | Any 🔻         |  |  |
| te munugement |                    |                  |           |                        | Both 🔻   |             |        | Any 🔻         |  |  |
| e Access      |                    |                  |           |                        | Both 🔻   |             |        | Any 🔻         |  |  |
|               |                    |                  |           |                        | Both 🔻   |             |        | Any 🔻         |  |  |
|               |                    |                  |           |                        | Both 🔻   |             |        | Any 🔻         |  |  |
|               |                    |                  |           |                        | Both 🔻   |             |        | Any 🔻         |  |  |
|               |                    |                  |           |                        | Both 🔻   |             |        | Any 🔻         |  |  |
|               |                    |                  |           |                        | Both 🔻   |             |        | Any 🔻         |  |  |
|               |                    |                  |           |                        | Both V   |             |        | Any T         |  |  |

Add 8

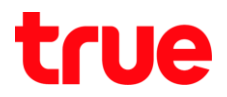

Logout

Firmware ver. V3.3.4

### 3.2. ใช้ดูพ่าน Web

- Port Forwarding : เลือ∩ Enable
- Comment : ตั้งชื่อ ตามต้องการ
- Local IP : 192.168.1.108
- Local Port From & Local Port To : 81
- Protocol เลือก Protocol ที่ต้องการ
- Remote Port From & Remote Port To : 11001
- Interface : เลือ∩ Any
- naų̇́u Add
- naບຸ່ມ Apply Change

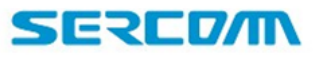

#### Port Forwarding

Entries in this table allow you to automatically redirect common network services to a specific machine behind the NAT firewall. These settings are only necessary if you wish to host some sort of server like a web server or mail server on the private local network behind your Gateway's NAT firewall.

| Enable 🗹     |               | Applicatio         | on: Active \     | Norlds        |                       |                   | •              |
|--------------|---------------|--------------------|------------------|---------------|-----------------------|-------------------|----------------|
| 2<br>Comment | 3<br>Local IP | Local<br>Port from | Local<br>Port to | 5<br>Protocol | Remote 6<br>Port from | Remote<br>Port to | 7<br>Interface |
| DVR 1 TCP    | 192.168.1.108 | 37777              | 37777            | Both 🔻        | 11000                 | 11000             | Any 🔻          |
| DVR 1 HTP    | 192.168.1.108 | 81                 | 81               | Both 🔻        | 11001                 | 11001             | Any 🔻          |
|              |               |                    |                  | Both 🔻        |                       |                   | Any 🔻          |
|              |               |                    |                  | Both 🔻        |                       |                   | Any 🔻          |
|              |               |                    |                  | Both 🔻        |                       |                   | Any 🔻          |
|              |               |                    |                  | Both 🔻        |                       |                   | Any 🔻          |
|              |               |                    |                  | Both 🔻        |                       |                   | Any 🔻          |
|              |               |                    |                  | Both 🔻        |                       |                   | Any 🔻          |
|              |               |                    |                  | Both 🔻        |                       |                   | Any 🔻          |
|              |               |                    |                  | Both 🔻        |                       |                   | Any 🔻          |
|              |               |                    |                  | Both 🔻        |                       |                   | Any 🔻          |
|              |               |                    |                  | Both 🔻        |                       |                   | Any 🔻          |

Firewall
ALG
IP/Port Filtering
MAC Filtering
Port Forwarding
URL Blocking
Domain Blocking
DMZ
Firewall Enable
Remote Management
Remote Access

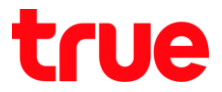

# 4. หลังจากตั้งค่าแล้วจะพบข้อมูลที่ตาธางด้านล่าง

ทมายเทตุ: จำนวน Port ทำการ Forward ขึ้นอยู่กับอุปกรณ์ที่ใช้งาน อาจมีแค่ 1 port หรือมากกว่าก็เป็นได้

| Current Po | ort Forwarding Table |               |          |            |        |                |                |           |
|------------|----------------------|---------------|----------|------------|--------|----------------|----------------|-----------|
| Select     | Comment Local        | IP Address    | Protocol | Local Port | Enable | Remote<br>Host | Public<br>Port | Interface |
|            | DVR1 TCP             | 192.168.1.108 | TCP+UDP  | 37777      | Enable |                | 11000          |           |
|            | DVR1 HTTP            | 192.168.1.108 | TCP+UDP  | 81         | Enable |                | 11001          |           |

Delete Selected Delete All

# ปิตการตั้งค่า DDNS ที่ Router

- 1. ไปที่ **Services**
- 2. เลือ∩ Dynamic DNS
- 3. เลือกที่ช่อง Select หน้า Profile ที่ต้องการลบ
- 4. ∩ດປຸ່ມ **Remove**

| Status                | LAN  | WLAN | Services        | Firewall         | Advance       | Admin          | Statistics             |                                 |
|-----------------------|------|------|-----------------|------------------|---------------|----------------|------------------------|---------------------------------|
|                       |      |      | Dynamic DN      | IS Configur      | ation         |                |                        |                                 |
| ervice                |      |      | Configure Dynam | to configure the | e Dynamic DNS | address from D | ynDNS.org or 120 or No | -IP. Here you can Add/Remove to |
| нср                   |      |      | Time Interval:  |                  | 86400         |                |                        |                                 |
| ynamic D<br>GMP Proxy | ns 🕗 |      | Apply           |                  |               |                |                        |                                 |
| JPnP                  |      |      | Enable:         |                  |               |                |                        |                                 |
| RIP                   |      |      | DDNS Provide    | c                | DynDf         | IS.org •       |                        |                                 |
| Samba                 |      |      | Hostname:       |                  |               |                |                        |                                 |
|                       |      |      | Interface       |                  | ppp0          | •              |                        |                                 |
|                       |      |      | DynDns/No-      | lp Settings      |               |                |                        |                                 |
|                       |      |      | UserName:       |                  |               |                |                        |                                 |
|                       |      |      | Password:       |                  |               |                |                        |                                 |
|                       |      |      | TZO Setting     | 8                |               |                |                        |                                 |
|                       |      |      | Email:          |                  |               |                |                        |                                 |
|                       |      |      | Key:            |                  |               |                |                        |                                 |
|                       |      |      | Add Modify      | Remove           | 4             |                |                        |                                 |
|                       |      |      | Dynamic DN      | S Table          |               |                |                        |                                 |
|                       |      |      | Select State    | Hostname         | U             | serName        | Service                | Status                          |
|                       |      | 6    | Enable          | demo.dyndns.o    | org           | demo           | dyndns                 | Cannot connecting to provider   |

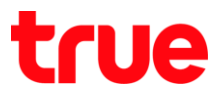

# ปิดการตั้งค่า DDNS ที่ DVR

- ไปที่ ตั้งค่า > DDNS
- เอาเครื่องหมายถูกออก จากนั้นกดปุ่ม บันทึก

| WATASHI SERVICE       | ภาพสด               | ดูป้อนหลัง | สัญญาณเตีย  | ทน ตั้งค่า       | ออกจากระบบ |
|-----------------------|---------------------|------------|-------------|------------------|------------|
| ข่องทาง               | DDNS                |            |             |                  |            |
| เครือข่าย<br>> TCP/IP | 🗆 ไข้งาน            |            |             |                  |            |
| > การเชื่อมค่อ        | ประเภท DDNS         | NO-IP DD   | NS          | $\overline{}$    |            |
| > WIFI<br>> 3G        | าเอร์ค              | 80         | let.com     |                  |            |
| > PPPoE               | รื่อโคเมน           | xxxx.wat   | ashinet.com |                  |            |
| > йилээ IP            | รอสูแร<br>ราทัสผ่าน | xxxx       |             | <b>○</b>         |            |
| ≻ ຈແລສ໌<br>> UPnP     | ระยะทำง             | 300        |             | รนาซิ(300~65535) |            |
| > SNMP                |                     | บันร์      | la 📃        | พื้นขู           | ด่าเดิม    |

# ภาพธวมการตั้งค่า

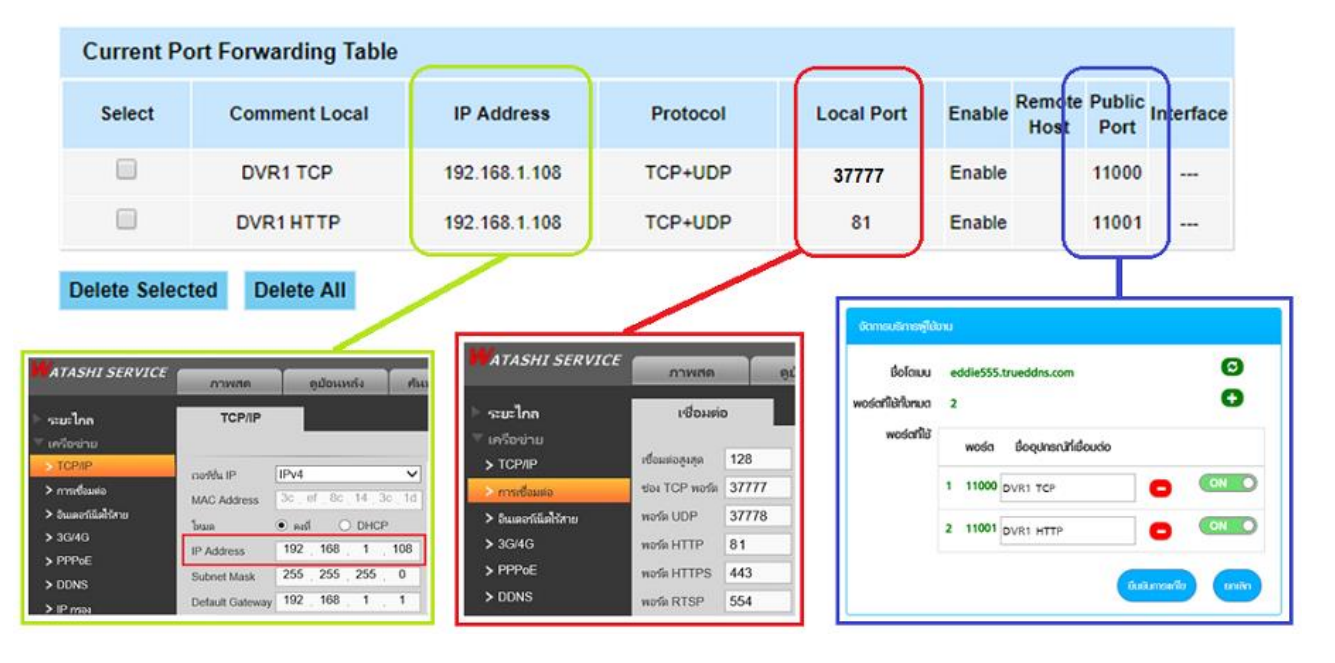

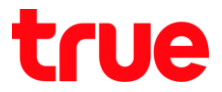

## ทตสอบพลการใช้งาน พ่าน Mobile Internet หรือ Internet คนละที่กับที่บ้าน

 ทดสอบการใช้งาน App กล้องบน Smart Phone : ด้วยชื่อ Domain ที่ตั้งไว้ และ port จาก TrueDDNS ถ้าตั้งค่าถูกต้องจะสามารถเห็นภาพจากกล้องได้

|                                 |                       |             |                      | ×¥¥\$\$\$\$\$\$? _al ù 14:59 |             |                              | 410          | 8.40 (7:15         |
|---------------------------------|-----------------------|-------------|----------------------|------------------------------|-------------|------------------------------|--------------|--------------------|
|                                 |                       |             | <                    | wan                          | $\equiv$    | Live P                       | review       |                    |
|                                 |                       |             |                      |                              | wata-nhos I | 201)-11-09 WitBes            | wata-ndios 2 | 2013-11-09 N/KB/CS |
| จัดการบริการพู้ไข้มาเ           |                       | 0           | Name:                | DVRI                         |             |                              |              |                    |
| ชื่อโตเมน<br>พอร์ตที่ใช้ทั้งทมด | eddie555.trueddns.com | 0           | Address;             | EDDIE555.TRUEDDNS.COM        |             | T                            |              | 15                 |
| พอร์ตที่ใช้                     |                       |             | Port:                | 11000                        | wata-nhos 3 | 201)-11-09 WitB45            | wata-nhos∉   | 201) 11-09 N/KB/S  |
|                                 | wośa BogunscifiiBo    | udo         | naše Username:<br>00 | admin                        |             |                              |              |                    |
|                                 | 2 11001 DVR1 HTTP     |             | Password:            |                              |             |                              |              |                    |
|                                 |                       |             | Live Preview:        | Extra >                      | naac 3      |                              | naar 4<br>74 |                    |
|                                 |                       | unenio unan | Playback:            | Extra >                      |             |                              |              |                    |
| ×-                              |                       | Line .      |                      |                              | ₿           | Ŷ                            | ☆            | 00                 |
| ធារ                             | อยางหนาเวบ truet      | ians        |                      | ตัวอย่างหน้า Ap              | p uu Sma    | irt Phone                    |              |                    |
|                                 |                       |             | ste                  | art Live Preview             | ⊞           | ( <u>o</u> )<br>( <u>o</u> ) | M            | , ق                |

 ตรวจสอบการให้งานพ่าน Web : โตยพิมพ์ ชื่อโตเมนที่ตั้งไว้ตามด้วย : เลข Port จาก TrueDDNS เช่น eddie555.trueddns.com :11001 ถ้าการตั้งค่าถูกต้องจะสามารถเข้าหน้า Web ของกล้องได้

| WATASHI SERVICE (CO)        |   |
|-----------------------------|---|
| WEB SERVICE                 | ) |
| WEB SERVICE                 |   |
| WEB SERVICE                 |   |
| WED SERVICE<br>สอญโซ: admin | 1 |
| ซ้อผู้โซ่: admin            |   |
| ซ่อผู้ใช้ admin             |   |
|                             |   |
| าหัสผ่าน                    |   |
| TOD                         |   |
| ประเภท:                     |   |
| ● LAN ○ WAN                 |   |
|                             |   |
| เข้าระบบ ยกเล็ก             |   |
|                             | _ |